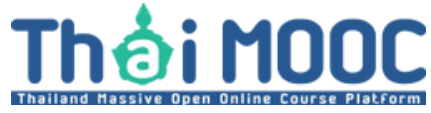

## https://rta.thaimooc.ac.th

เมื่อเข้าสู่เว็บไซต์ https://rta.thaimooc.ac.th
 . "ค้นหาคอร์สออนไลน์"

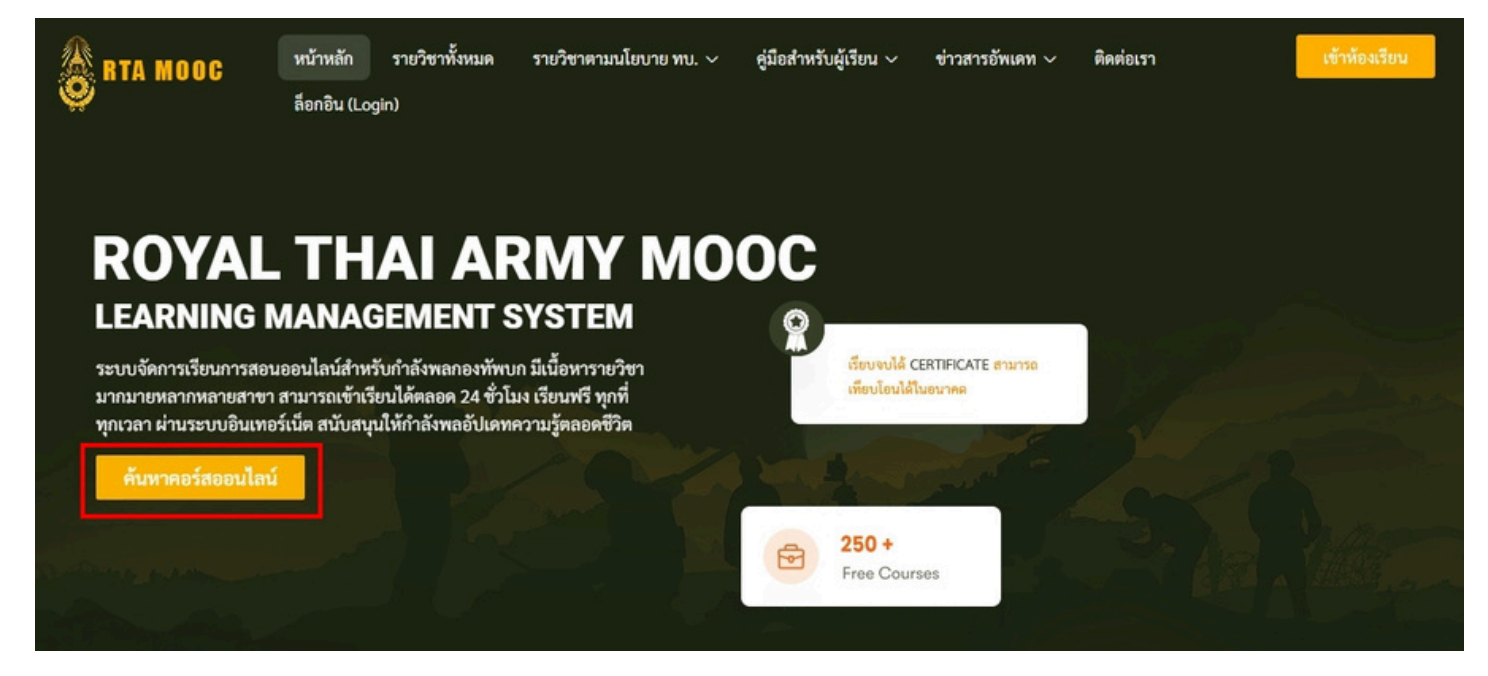

## หรือเลือกที่ "รายวิชาทั้งหมด"

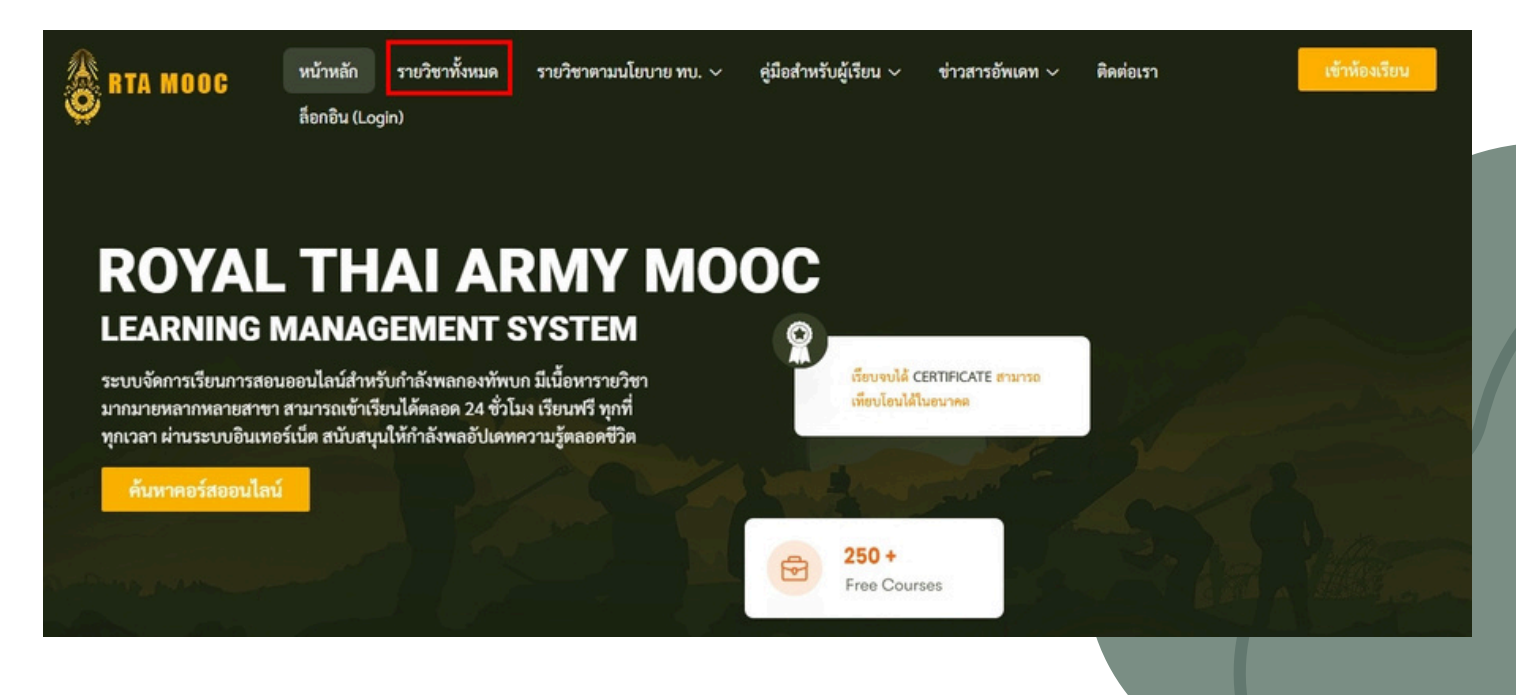

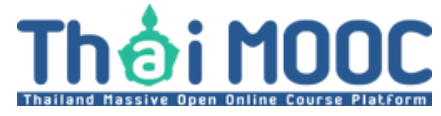

## https://rta.thaimooc.ac.th

## 2. เลือกรายวิชาที่ต้องการเรียน

| 🎊 RTA MOOC                  | หน้าหลัก     | รายวิชาทั้งหมด รายวิชาตามนโยบาย | ทบ. 🗸 คู่มือสำหรับผู้เรียน 🗸 ข่าว | วสารอัพเดท 🗸 🦷 ติดต่อเรา | เข้าห้องเรียน           |
|-----------------------------|--------------|---------------------------------|-----------------------------------|--------------------------|-------------------------|
| <b>9</b>                    | ล็อกอิน (Log | in)                             |                                   |                          |                         |
| Q Search courses            |              | 682 Courses Found               | _                                 |                          | Sort By: Default ~      |
| Categories                  |              |                                 |                                   | มิมก็ต้อมรับสรายวิหา     | 🛛 มวยไทยอั้นพื้นจู      |
| 🛛 การศึกษาและการฝึกอบรม     | (77)         | ภาษาเกาหลี 1-2                  | П лана 1-1<br>Копедан 1-1         | PRINCIPLES AND METHODS   | A-2-1 😨 🔫               |
| 🛛 คณิตศาสตร์และวิทยาศาสตร์  | (42)         |                                 |                                   |                          |                         |
| 🛛 คอมพิวเตอร์และเทคโนโลยี   | (148)        | <b>N</b>                        |                                   |                          |                         |
| 🛛 ทักษะชีวิตและการพัฒนาตนเอ | 04 (106)     | 00000000 1 2 (DSU)              | 00000000 1 1 (DSU)                | มวัญเวะวิธีการทำตามหไม   | นอยู่ไหยชื่อเชื้อเรื่อง |
| 🛛 ธุรกิจและการบริหารจัดการ  | (60)         |                                 |                                   |                          |                         |
| 🛛 ภาษาและการสื่อสาร         | (38)         | ₀∬0 Beginner                    | ₀∬0 Beginner                      | ₀0 Beginner              | 00 All Levels           |
| 🛛 รายวิชาตามนโยบาย ทบ.      | (44)         | 0                               | 0                                 | 0                        | 0                       |
| 🔲 วิชาเกี่ยวกับกฎหมาย       | (10)         | 🖡 🖣 Admin 🛛 🗛 Free              | Admin Free                        | Admin Free               | Admin Free              |

## เลือกที่ "ไปยังรายวิชา"

| 👸 RTA MOOC                                                                            | หน้าหลัก รายวิชาทั้งหมด                                           | รายวิชาตามนโยบาย ทบ. 🗸     | คู่มือสำหรับผู้เรียน 🗸       | ข่าวสารอัพเดท 🗸 | ติดต่อเรา       | เข้าห้องเรียน                     |    |
|---------------------------------------------------------------------------------------|-------------------------------------------------------------------|----------------------------|------------------------------|-----------------|-----------------|-----------------------------------|----|
| Home • Course • ภาษาเกา                                                               | หลี 1-2 (PSU)                                                     |                            |                              |                 |                 |                                   |    |
| ภาษาและการสื่อสาร                                                                     |                                                                   |                            |                              |                 | Course Inform   | nation                            |    |
| ภาษาเกาหลี 1-                                                                         | 2 (PSU)                                                           |                            |                              |                 | 💧 แบะปา         | เรายวิชาภ <b>า</b> ษาเกาหลี       |    |
| Korean 1-2                                                                            |                                                                   |                            |                              |                 |                 | มะนำรายวิชา<br>วน <b>ตราย</b> หลี | S. |
| 윤 0 Enrolled 🕒                                                                        |                                                                   |                            |                              |                 |                 |                                   |    |
| Admin admin                                                                           |                                                                   |                            |                              |                 |                 | 1-2                               |    |
|                                                                                       |                                                                   |                            |                              |                 | Free            |                                   |    |
| Overview Curriculum                                                                   | Instructor Reviews                                                |                            |                              |                 |                 | ไปยังรายวิชา                      |    |
| Course Overview                                                                       |                                                                   |                            |                              |                 | Ouration        |                                   |    |
| Course Overview                                                                       |                                                                   |                            | Amo, over,                   |                 | Lessons         |                                   | 0  |
| การผกทกษะทง 4 ดาน คือ การฟิง<br>รู้ (LO)                                              | ง การพูด การอาน การเชยน และฝกสร้                                  | างบระเยคพนฐานภาษาเกาหลัทไร | เนชวดประจาวน <b>วดถุประส</b> | งคการเรยน       | 🖒 Quizzes       |                                   | 0  |
| <ul> <li>ผู้เรียนสามารถแปลคำศัพท์แล</li> </ul>                                        | ละอธิบายหลักการใช้ไวยากรณ์ภาษาเก <sup>.</sup>                     | เหลีพื้นฐานได้             |                              |                 | 😼 Language      |                                   |    |
| <ul> <li>ผู้เรียนใช้คำศัพท์และไวยากรถ</li> <li>ผู้เรียนสามารถสื่อสารภาษาเก</li> </ul> | น์แต่งประโยคภาษาเกาหลีพื้นฐานได้<br>าหลีพื้นฐานในชีวิตประจำวันได้ |                            |                              |                 | ₀00 Skill level |                                   |    |
|                                                                                       |                                                                   |                            |                              |                 | Certificate     | e                                 |    |

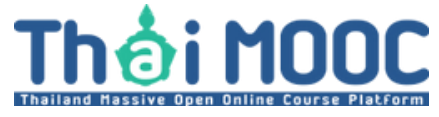

# ขั้นตอนการเรียน

## https://rta.thaimooc.ac.th

## 4. เลือกที่ "Enroll Now"

Thอ่ MOOC หน้าหลัก ค้นหารายวิชา องค์กรและหน่วยงาน ข่าวประชาสัมพันธ์ วิธีการใช้งาน ติดต่อเรา

### ภาษาเกาหลี 1-2 | Korean 1-2

PSU

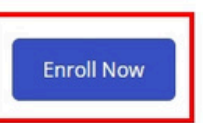

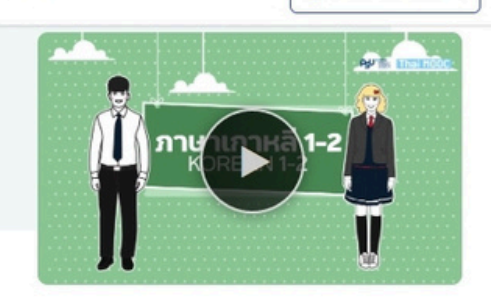

|              | ASU 🔤 Thai MOOC  |
|--------------|------------------|
|              | ิ ภาษาเภาหลี 1-2 |
|              | KOREAN 1-2       |
| Terrererer r |                  |

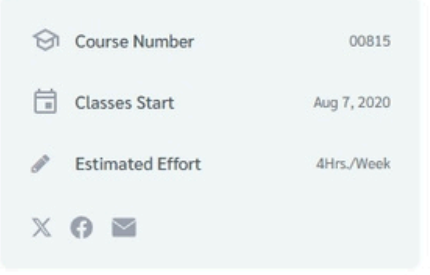

#### คำอธิบายรายวิชา

การฝึกทักษะทั้ง 4 ด้าน คือ การฟัง การพูด การอ่าน การเขียน และฝึกสร้าง ประโยคพื้นฐานภาษาเกาหลีที่ใช้ ในชีวิตประจำวัน

#### วัตถุประสงค์การเรียนรู้

- 1. ผู้เรียนสามารถแปลคำศัพท์และอธิบายหลักการใช้ไวยากรณ์ ภาษาเกาหลีพื้นฐานได้
- 2. ผู้เรียนใช้คำศัพท์และไวยากรณ์แต่งประโยคภาษาเกาหลีพื้นฐานได้
- 3. ผู้เรียนสามารถสื่อสารภาษาเกาหลีพื้นฐานในชีวิตประจำวันได้

## 5. เลือกที่ "Begin Course"

### 

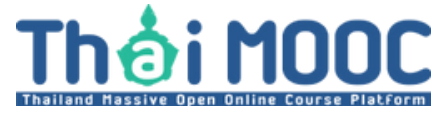

## https://rta.thaimooc.ac.th

6. เลือกที่ <mark>"Start course</mark>"

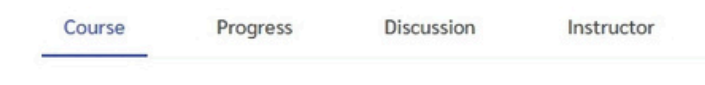

### ภาษาเกาหลี 1-2 | Korean 1-2

Begin your course today

Start course

#### ยินดีต้อนรับทุกท่านเข้าสู่รายวิชาภาษาเกาหลี 1-2 ค่ะ/ ครับ

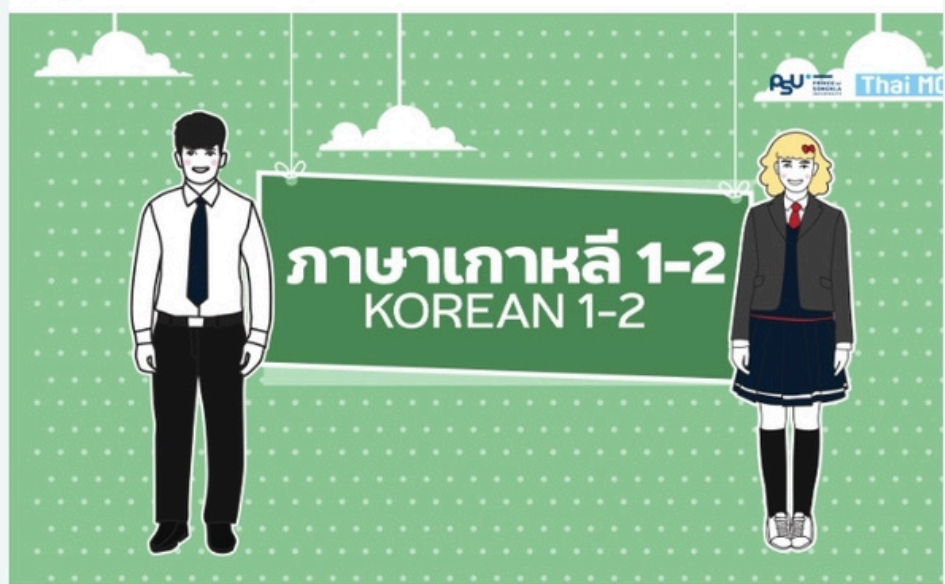

ผู้เรียนสามารถดูโครงสร้างรายวิชา และประมวลรายวิชาได้จากส่วน Course Handouts ทางด้านขวา ซึ่งจะมีรายละเอียดของรายวิชา และเกณฑ์การประเมินเพื่อรับประกาศนียบัตรผ่านระบบ

#### **Course Tools**

Bookmarks

- I Updates
- Aunch tour

#### Important dates

Thu, Nov 28, 2024
 Course starts

View all course dates

Course Handouts โครงสร้างรายวิชา ประมวลรายวิชา

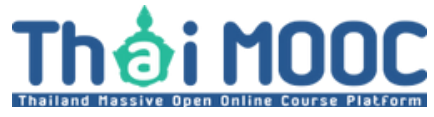

## https://rta.thaimooc.ac.th

## 7. เมื่อถึงหน้านี้ผู้เรียนสามารถเริ่มเรียนได้

ควรเรียนให้ครบทุกหัวข้อและทำแบบทดสอบในรายวิชาให้ครบถ้วน

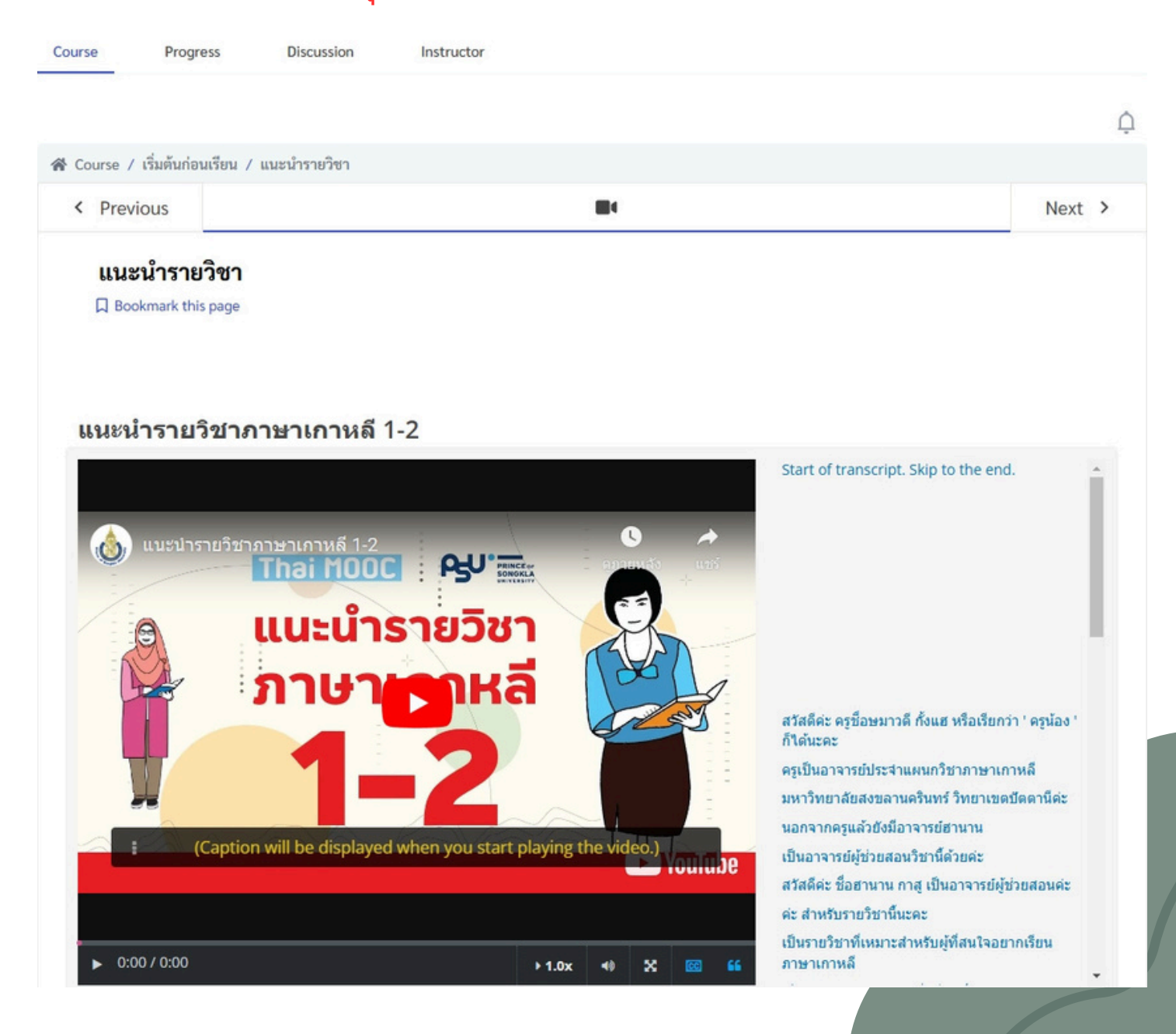

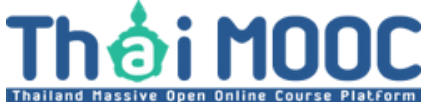

https://rta.thaimooc.ac.th

8. หากเรียนผ่าน 70% ขึ้นไปจะได้รับใบประกาศนียบัตร วิธีดูผลการเรียน: เลือกที่ "Progress"

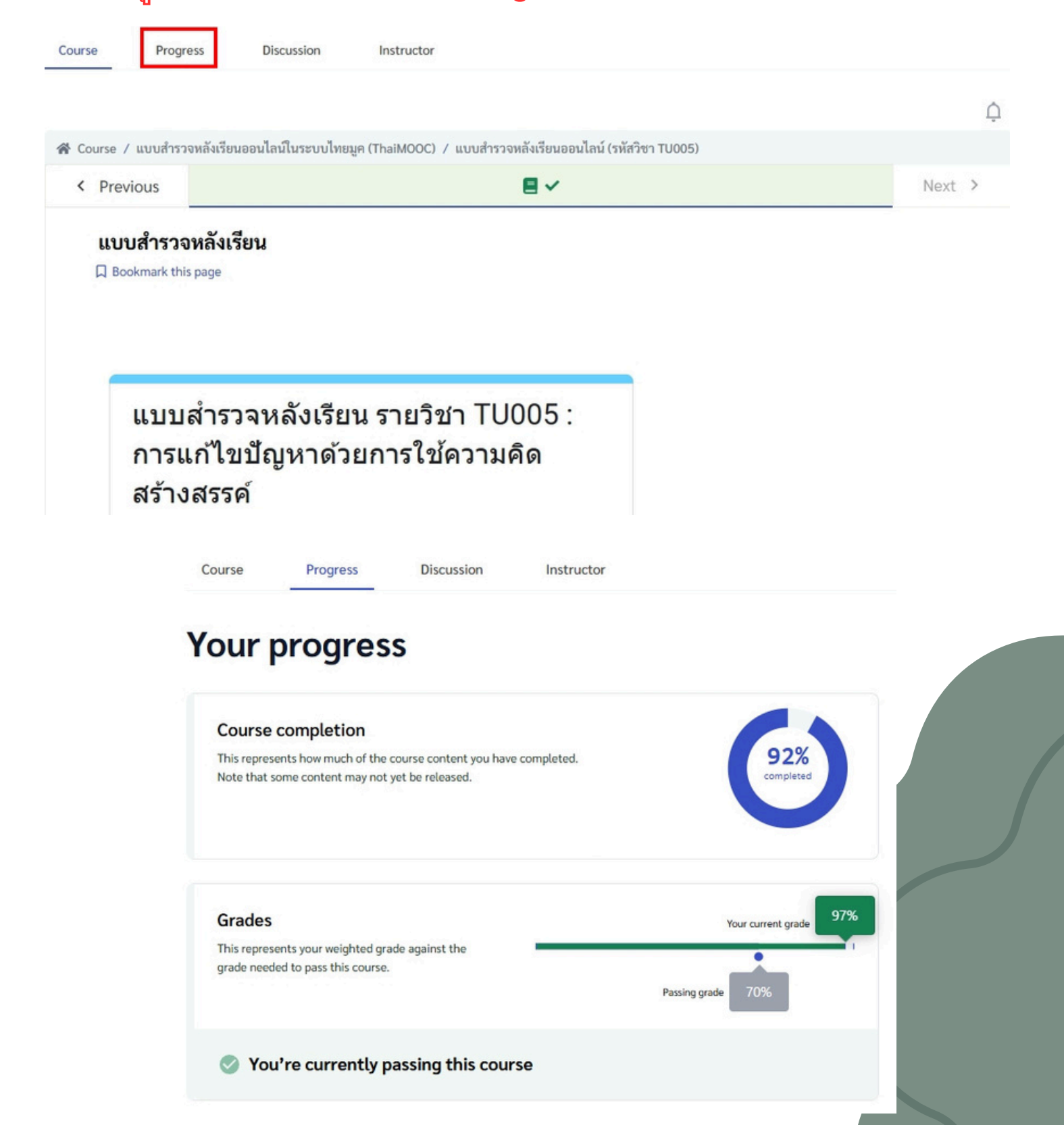

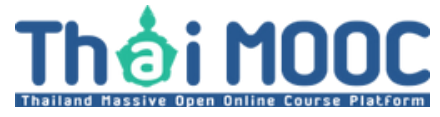

https://rta.thaimooc.ac.th

## 9. กรณีเรียนไม่ผ่าน (คะแนนไม่ถึง 70%)

### เลือกที่เมนู "เข้าห้องเรียน"

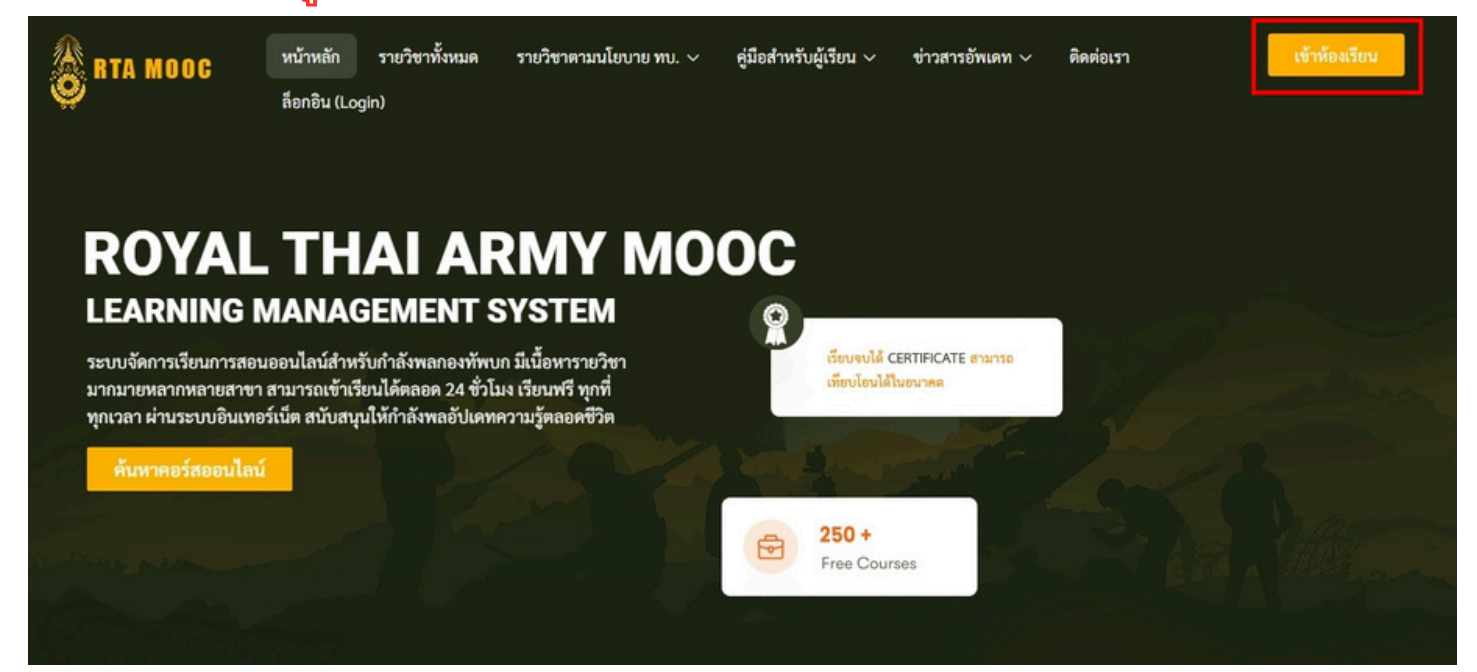

### เลือกที่ "คืนค่าผลการเรียน"

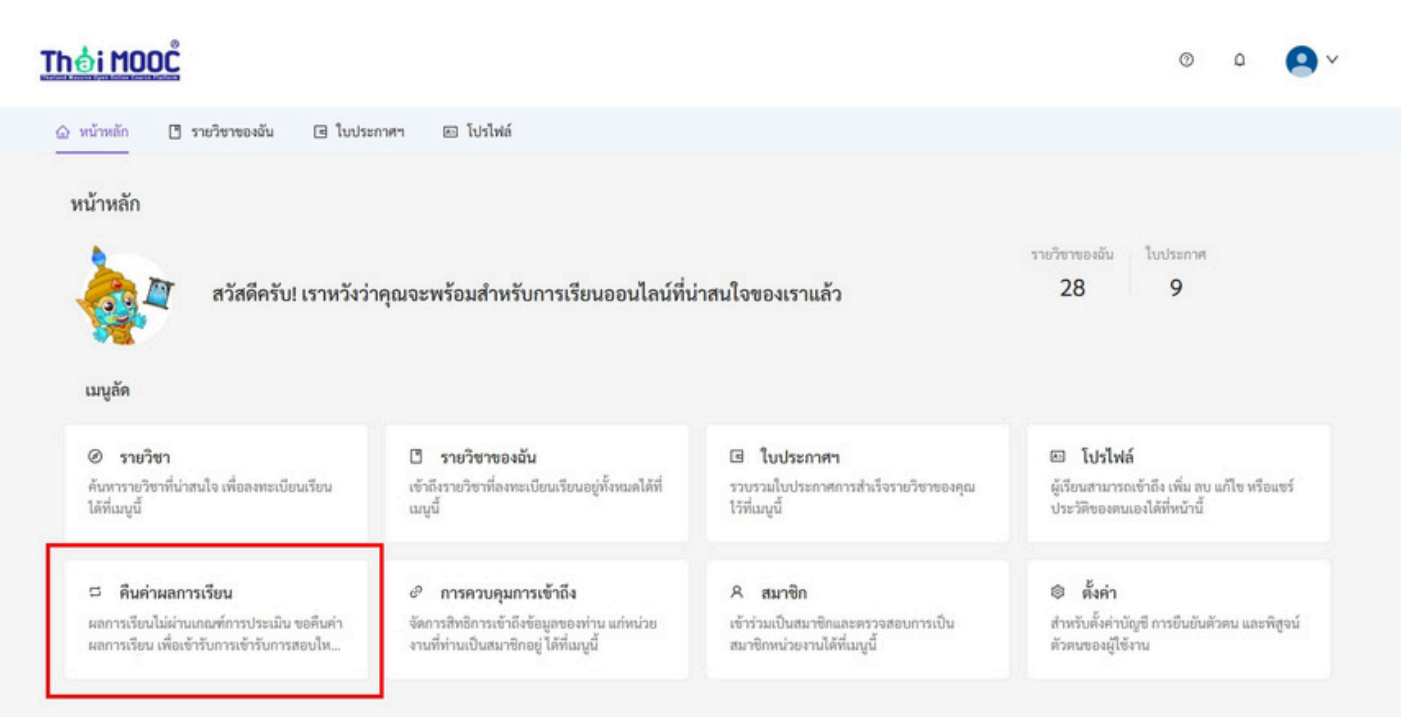

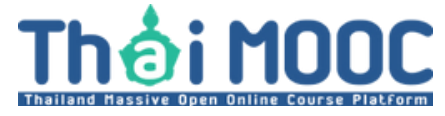

## https://rta.thaimooc.ac.th

### เลือกที่ "ยื่นคำขอๆ"

| <u>Thải MOOĽ</u>                                                                                                    | ⊚ <b>∩</b>      |
|----------------------------------------------------------------------------------------------------|-----------------|
| 🛆 หน้าหลัก 📑 รายวิชาของอัน 🖻 ใบประกาศฯ 🖾 โปรไฟล์                                                                                              |                 |
| รีเซ็ตผลการเรียน<br>ผลการเรียนไม่ผ่านเกณฑ์การประเมิน ขอคืนค่าผลการเรียน เพื่อเข้ารับการเข้ารับการสอบใหม่ ได้ที่เมนูนี้<br>(ค้นหา Q (ทั้งหมด V | ( 🔀 ขึ่นคำขอา ) |
|                                                                                                    |                 |

## เมื่อถึงหน้านี้ให้ทำการเลือกรายวิชาที่ต้องการรีเซ็ตผลการเรียน \*\*\* การรีเซ็ตผลการเรียนใช้เวลา 24ชั่วโมง หรือมากกว่านั้น \*\*\*

| <u>hỏi MOOĽ</u>                                                                        | © 0 💽 v                               |
|----------------------------------------------------------------------------------------|---------------------------------------|
| 🛆 หน้าหลัก 📑 รายวิชาของฉัน 🖃 ใบประกาศฯ 🖭 โปรไฟล์                                       |                                       |
| < ยื่นคำขอารีเซ็ตผลการเรียน<br>กรอกข้อมูลให้ครบด้วนเพื่อยื่นรายการคำขอรับบริการจากระบบ |                                       |
| บริการ *                                                                               |                                       |
| ๑ รีเข็ตผลการเรียน                                                                     |                                       |
| รายวิชา *                                                                              |                                       |
| (เลือกรายวิชา                                                                          | · · · · · · · · · · · · · · · · · · · |
| เหตุผลการขอรับบริการ *                                                                 |                                       |
| โปรดระบุเหตุผลการขอรับบริการ                                                           |                                       |
|                                                                                        |                                       |
|                                                                                        |                                       |
| เบอร์โทรที่ติดต่อได้ *                                                                 |                                       |
| โปรดระบุเบอร์โทรที่ดิดต่อได้                                                           |                                       |
| ขึ้นด้ายอ 🔊 🗾 ยกเลิก                                                                   |                                       |
|                                                                                        |                                       |
|                                                                                        |                                       |
|                                                                                        |                                       |
|                                                                                        |                                       |